#### Overview/Description

This document provides step-by-step instructions on how to **Define Criteria** for your employees on the Performance Process page. This page is used to define criteria such as **Goals** and **Job Duties** for USG Institutions. Please note that Performance Factors and USG Core Values/Institutional Values are either loaded from the Non-Person Profile (NPP) if those values are found on the profile, or from the template ( those values aren't on the profiles.) It is recommended to create goals for the employee prior to completing an annual assessment document.

Prerequisite(s)

Evaluations have to be generated by the institution ePerformance Administrator.

### Instructions

#### 1. Step

Define Criteria for Performance Process Page

#### 1.1. Sub step

During this step the Manager and Employee should identify goals, define core responsibilities and competencies that need to be accomplished during the performance period.

Navigation

Manager Self Service > Team Performance > Current Documents

|                 | ▼Employee             | Self Service | Team Performance        |
|-----------------|-----------------------|--------------|-------------------------|
| rees & Certific |                       |              |                         |
| rees a verum    | Employee Self Service |              |                         |
|                 | Benefits              |              |                         |
|                 | Manager Self Ser      | rvice D      |                         |
|                 | Time Approver         |              |                         |
| _               |                       |              | 8 In Progress Documents |
| check Modeler   |                       | Taxes        |                         |

a. Employee(s) will have document type listed in **Current Documents** page. Please note that an employee can have multiple documents, so carefully select the document that matches the desired evaluation period.

| Manager Self Service |   | Team Performance                             |                               |                               |                              | i i i i i i i i i i i i i i i i i i i |     |
|----------------------|---|----------------------------------------------|-------------------------------|-------------------------------|------------------------------|---------------------------------------|-----|
| Current Documents    | 0 | Current Documents                            |                               |                               | Cr                           | eate Docume                           | nts |
| Historical Documents |   |                                              |                               |                               |                              |                                       |     |
|                      |   | T                                            |                               |                               |                              |                                       | 14  |
|                      |   | Name / Job Title                             | Document Type                 | Document Status               | Period Begin /<br>Period End | Next Due<br>Date                      |     |
|                      |   | Orie Thornton<br>Manager III                 | USG Provisional Review        | Approval - Submitted          | 08/22/2019<br>05/31/2019     | 08/22/2019                            | ,   |
|                      |   | Orie Thornton<br>Manager III                 | USG Annual Review for Staff   | Evaluation in Progress        | 08/02/2019<br>08/31/2019     | 08/02/2019                            | 5   |
|                      |   | Orie Thornton<br>Manager III                 | USG Annual Review for Staff   | Evaluation in Progress        | 08/01/2019<br>08/31/2019     | 05/01/2019                            | 2   |
|                      |   | Jasmin Forts<br>Manager III                  | USG Annual Review for Leaders | Evaluation In Progress        | 01/01/2019<br>12/31/2019     | 12/01/2019                            | 5   |
|                      |   | Orie Thornton<br>Manager III                 | USG Annual Review for Staff   | Evaluation in Progress        | 01/01/2019<br>12/31/2019     | 12/01/2019                            | >   |
|                      |   | Lindsey Seipel<br>Employee Relations Manager | USG Annual Review for Staff   | Evaluation in Progress        | 01/01/2019<br>12/31/2019     | 12/01/2019                            | 0   |
|                      |   | Jasmin Forts                                 | USG Annual Review for Staff   | Track Progress - Checkpoint 1 | 01/01/2019                   | 11/01/2019                            | 5   |

- b. Select an employee from the grid, and the system will navigate to the **Performance Process** page, **Define Criteria**.
- c. Define Criteria section tabs are Goals, Job Duties, Performance Factors and USG Core Values. Each section has a percentage weight and each section can be expanded or collapsed.

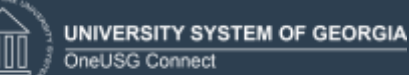

Please note that the Job Duties will load from the employee's NPP, and if an NPP isn't found, t section will be blank, and duties will need to be added manually by the manager.

The USG Core Values can be combined with the institutional Values if found on the NPP, otherwise the USG Core Values are loaded from the template.

|                                                                                                    |                                | Performance Process                                                                                                    |                                               |  |
|----------------------------------------------------------------------------------------------------|--------------------------------|----------------------------------------------------------------------------------------------------|-----------------------------------------------|--|
| Performance Process                                                                                                    | 0 «                            | USG Annual Review for Leaders                                                                                                    |                                               |  |
| steps and Tasks                                                                                                    | C 0+                           | e       Define Criteria - Update and Approve                                                                                                    |                                               |  |
| Cynthia Burton<br>USO Annual Review for Leaders<br>95/01/2021 - 12/31/2022                                                                                                    | Overview                       | Actons - Job Title Manager, Benefits Manager                                                                                                    | Amy Phillips                                  |  |
| Define Criteria     Due Dele 1016/2022                                                                                                    |                                | Document Type         USG Annual Review for Leaders         Period           Template         Annual Review for Leaders         Document ID           Status         In Progress         Due Date                                                                                                    | 06/01/2021 - 12/31/2022<br>7596<br>11/16/2022 |  |
| O Checkpoint 1<br>Dee Date 12/01/2022     O Finalize Criteria<br>Dee Date 12/01/2022     O Nominate Perficipants<br>Dee Date 12/01/2022     O Review Performant Evaluations<br>Dee Date 12/01/2022     O Review Self Evaluation |                                | Review the performance criteria (goals and/or responsibilities) that the employee plans to accomplete during the 2. Make any necessary adjustments to the criteria and review your changes with the employee plans. To exceed the approve button to complete this step.     Goals     Job Duties     Performance Factors     USG Core Values     Section 2 - Job Duties & Knowledge     Job Duties & Knowledge will be evaluated by Employee, Manager, Other     Add Item     w. Job Duties & Knowledge Summary | his the performance period                    |  |
| Ove Calle 12/01/2022     O Complete Manager Evaluation     Dive Date 12/01/2022                                                                                                    |                                | Section Weight 25 % (not less than 25%)                                                                                                    |                                               |  |
|                                                                                                    |                                |                                                                                                    |                                               |  |
| <mark>Goals</mark> tab                                                                                                    |                                | Created By Amy Philips 11/22/2021 8-47-46AM                                                                                                    |                                               |  |
| Goals Performance                                                                                                    | e Factors                      | Created By Amy Philips 11/22/2021 E-47-46AM  USG Core Values Institutional Values                                                                                                    |                                               |  |
| Goals Performance<br>Section 1 - Goals                                                                                                    | e Factors<br>S                 | Created By Amy Philips 11/22/2021 E-47-46AM USG Core Values Institutional Values                                                                                                    |                                               |  |
| Goals Performanc<br>Section 1 - Goals<br>Add Item<br>Goals Summary                                                                                                    | e Factors<br>S                 | Created By Amy Philips 11/22/2021 E-47-46AM     USG Core Values Institutional Values                                                                                                    |                                               |  |
| Goals Performance<br>Section 1 - Goals<br>Add Item                                                                                                    | e Factors<br>S<br>Y<br>Section | Weight 25 %                                                                                                    |                                               |  |
| Goals Tab<br>Goals Performanc<br>Section 1 - Goals<br>Add Item<br>Goals Summary                                                                                                    | e Factors<br>S<br>S<br>Section | Weight 25 %                                                                                                    |                                               |  |

## Performance Factors tab

| Team Performance                                                                    | Performance Process                                                                            |
|-------------------------------------------------------------------------------------|------------------------------------------------------------------------------------------------|
| Performance Process 0 «                                                             | W<br>USG Annual Review for Leaders                                                             |
| iteps and Tasks O e +                                                               | Define Criteria - Update and Approve                                                           |
| Cynthia Banton<br>USG Annual Review for Leaders<br>06/01/2021 - 12/31/2022 Overview | Goels Job Dutes Pettomance Facture USO Cure Velues                                             |
| Define Criteria                                                                     |                                                                                                |
| Update and Approve                                                                  | Performance Factors will be evaluated by: Employee, Manager, Other<br>(+ Expand   (+) Collapse |
| Checkpoint 1                                                                        | Communication                                                                                  |
| Due Date 12/01/2022                                                                 | Customer Service                                                                               |
| <ul> <li>G Finalize Criteria<br/>Due Date 12/91/2922</li> </ul>                     | > Initiative                                                                                   |
| 0 Nomnale Participants                                                              | Increation                                                                                     |
| Due Date 12/31/2022                                                                 | Job Knowledge                                                                                  |
| <ul> <li>Review Participant Evaluations</li> <li>Dw Date 12/91/2932</li> </ul>      | Adherence to University Policies                                                               |
| O Bearing Self Evaluation                                                           | Quality of Work                                                                                |
| Dive Date: 12/81/2022                                                               | Interpersonal Relationships                                                                    |
| Complete Manager Evaluation                                                         | Reliability/Attendance                                                                         |
| and some first factors                                                              | Critical Thinking                                                                              |
|                                                                                     | Terformance Factors Summary                                                                    |
|                                                                                     | Section Weight 29 % (not less than 25%)                                                        |
|                                                                                     | - Audit History                                                                                |
|                                                                                     | Created by Any Phage 11/22/2021 6-47-66AM                                                      |

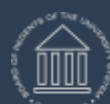

UNIVERSITY SYSTEM OF GEORGIA OneUSG Connect ePerformance Define Criteria for Manager Training Aid Date: 11/19/2021

| C ream Performance                                                                                                    |          | Performance Process                                                                                                    |
|----------------------------------------------------------------------------------------------------|----------|----------------------------------------------------------------------------------------------------|
| Performance Process                                                                                                    | 0 «      | USG Annual Review for Leaders                                                                                                    |
| Stope and Tasks                                                                                                    | 0 0 -    | Define Criteria - Update and Approve                                                                                                    |
| Cynthia Burton<br>USG Annual Revteix for Leaders<br>06/01/2021 12/31/2022                                                                                                    | Overview | Goals Job Dutes Performance Factors USG Core Values                                                                                                    |
| Celine Criteria     Due Date 1018/2822                                                                                                    |          | Section 3 - Performance Factors                                                                                                    |
| Update and Approve                                                                                                    |          | Performance Factors will be evaluated by Employee, Manager, Other<br>• Expand 1 • Collapse                                                                                                    |
| O Checkpoint 1 Dee Date 12/01/2022     O Finalize Orbinia Dee Date 12/01/2022     O Sominale Participants Dee Date 12/01/2022     O Review Participant Evaluations Dee Date 12/01/2022     O Review Saf Evaluation Dee Date 12/01/2022     O Consiste Manager Evaluation Dee Date 12/01/2022 |          | Created by Template  Created by Template  Created |
|                                                                                                    |          | Critical Thinking                                                                                                    |
|                                                                                                    |          | Performance Factors Summary                                                                                                    |
|                                                                                                    |          | Section Weight 25 % (not less than 25%)                                                                                                    |

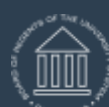

UNIVERSITY SYSTEM OF GEORGIA

|                                                                                                    | Performance Process                                                                                                    |
|----------------------------------------------------------------------------------------------------|----------------------------------------------------------------------------------------------------|
| Performance Process 0                                                                                                    | USG Annual Review for Leaders                                                                                                    |
| Steps and Tasks O e +                                                                                                    | Define Criteria - Update and Approve                                                                                                    |
| Cynthia Barton<br>USG Annual Review for Leaders<br>06/01/2021 - 12/31/2022 Overneer                                                                                                    | Template Annual Review for Leaders Document ID 2596<br>Status in Progress Dee Date 11/16/2022                                                                                                    |
| Orechoperiol     Orechoperiol     O | <ol> <li>Review the performance criteria (goals and/or responsibilites) that the employee plans to accomptish during this the performance period.</li> <li>Make any necessary adjustments to the criteria and review your changes with the employee.</li> <li>Onos the performance criteria is correct select the approve button to complete this step.</li> <li>Grastic Job Dates Performance Factors USG Core Values.</li> <li>Section 4 - USG Core Values</li> <li>USG Core Values</li> <li>USG Core Values.</li> <li>Expand   • Collapse</li> <li>Collapse</li> <li>Description (We timely below that education in the form of scholarship, research, teaching, service, and developing others is a public that. We lively to start and purcein and period stewards of the numary materical (physical, and fiscal resources given to dur care.)</li> </ol> |
| Complete Manager Evaluation<br>Dee Dele 12/01/2022                                                                                                    | Created By Templane 11/22/2021 6 47AM  Excellence  Excellence  Respect  Volues  Volues                                                                                                    |
| As mentione<br>(or can reple                                                                                                    | d above, the Institutional Values can be combined with the USG Core<br>ace them.) The resulting set of values will appear on the USG Core Valu                                                                                                    |

d. Once Manager has **Defined** the **Criteria**, they approve criteria by clicking on approve. This wil indicate completion of the Define Criteria phase.

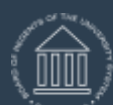

UNIVERSITY SYSTEM OF GEORGIA OneUSG Connect

| Man Penanange                                                                                                    |                             | Performance Process                                                                                                    | 6 Q 4 I Ø                     |
|----------------------------------------------------------------------------------------------------|-----------------------------|----------------------------------------------------------------------------------------------------|-------------------------------|
| ormance Process                                                                                                    | 0 *                         | USG Annual Review for Leaders                                                                                                    | Пания 1 Аналлиия              |
| s and Taske<br>Nea Bartys<br>Annual Review for Lasters<br>Lotezt - 12/31/2021                                                                                  | D ++                        | Define Criteria - Update and Approve Cyritic Burter Advert Jet Tile Manager Breat Decamer Vier LSD Armail Rover to Leaders Period IR0042021 - 12212227                                                                                                    | entron and soon               |
| Don Date remaining .<br>a Lipitate and Approve                                                                                                    |                             | Sindaw Actual research to Laports Backer to You                                                                                                    | /                             |
| Overlaws 1<br>See New Collision<br>Facility College<br>Dec New Collision<br>Nonrow Participant<br>See Des Collision<br>Nonrow Participant<br>Declaws Upsticogn |                             | Theven the performance states grads and/or responsibilities that the employee plans to accomption taking this the performance period     More any necessary adjustments to the control sense the accomption taking     One the performance character and character and tensor the accomption the accomption taking     One the performance character and character and tensor the accomption the accomption the accomption     Section 1 - One(s)     Management     Action     Action |                               |
| Howard Saf Exemution<br>Das Das (2017)201<br>Dorschild Manager Eveloation<br>Das fuar (2017)201                                                                |                             | ** Genetic Surveyoury     Section Weight: Sections ther 2556      ** Audit Ittatory     Covenic By Any Philips 15/22/221 1 (26) 1746                                                                                                    |                               |
| Norme San Exemption<br>Dear Daw Topp Topped Sector                                                                                                    | lect C                      | Confirm to Approve Performance Criteria and the Defin      Ve Performance Criteria                                                                                                    | ne Criteria Step is completed |
| tores the presence                                                                                                    | lect C<br>Appro<br>elect co | Autor Weet Test of the 2000<br>Autor Test of the Approve Performance Criteria and the Defin<br>ve Performance Criteria  Infirm to approve and complete the Define Criteria Step.  Confirm                                                                                                    | ne Criteria Step is complete  |

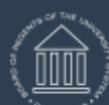

UNIVERSITY SYSTEM OF GEORGIA OneUSG Connect

# ePerformance Define Criteria for Manager Training Aid Date: 11/19/2021

| Team Performance                                                                                                    |          | Performance Process                                                                                                    |
|----------------------------------------------------------------------------------------------------|----------|----------------------------------------------------------------------------------------------------|
| ✓ Team Performance         Performance R₂ocess         Steps and Tasks         Cynthia Burton         USG Annual Review for Leaders         06/01/2021 - 12/31/2021         ● Define Criteria         Due Date       11/16/2021         ● Checkpoint 1         Due Date       12/01/2021         ● Finalize Criteria         Due Date       12/01/2021         ● Nominate Participants         Due Date       12/31/2021         ● Review Participant Evaluations         Due Date       12/01/2021 | Overview | Performance Process         USG Annual Review for Leaders         Confirmation - Performance Criteria Approved         • You have successfully approved and completed the Define Criteria Step. |
| Review Self Evaluation     Due Date 12/01/2021                                                                                                    |          |                                                                                                    |
| Review Participant Evaluations     Due Date 12/01/2021     Review Self Evaluation     Due Date 12/01/2021                                                                                                    |          |                                                                                                    |
| Complete Manager Evaluation     Due Date 12/01/2021                                                                                                    |          |                                                                                                    |